## Unidad 6 Control de Acceso

6.1 Tipos de usuarios.6.2 Creación de usuarios.6.3 Privilegios de usuarios.6.4 Roles.

## 6.1 Tipos de Usuarios

Algunos de los tipos de usuario más relevantes que interactúan con las bases de datos en SQL Server son:

- Administradores del sistema (sa=*sysadmin*).
  - Tiene acceso ilimitado a todas las funcionalidades del servidor de SQL Server (el DBA).

#### • Usuarios de Aplicaciones.

 Utilizados por aplicaciones para acceder a la base de datos. No están asociados directamente a individuos.

#### • Usuarios regulares.

 Programadores, DBA junior, usuarios sofisticados. Se les asignan permisos específicos para realizar tareas específicas.

## 6.1 Tipos de Usuarios

# No hay un estándar para la creación de la estructura de usuarios en los DBMS.

En SQL Server y otros DBMS, la creación de usuarios se trata de manera distinta.

Para estos ejemplos se requiere que SQL Server esté configurado para acceso mixto.

Si no se encuentra configurado para modo mixto, acceda a la siguiente liga para obtener las instrucciones respecto a cómo modificarlo: <u>https://docs.microsoft.com/es-</u> es/sql/database-engine/configure-windows/change-serverauthentication-mode?view=sql-server-2017

Taller Bases de Datos ISC

SQL Server hace una separación de *Login* y *usuario* para controlar quien puede acceder al servidor y qué puede hacer en cada base de datos.

Aunque son dos conceptos independientes, solo puede haber un *Login* para un *Usuario* y viceversa.

Login/Usuario sa (system administrator) y el usuario de Windows tienen todos los derechos sobre el servidor y sobre las bases de datos.

Taller Bases de Datos ISCIng. Felipe Alanís González -ITD-

# **Creación de usuarios**

- Acceder a SQL Server Managment Studio (sa)
- Crear un nuevo acceso (LOGIN)
   Security → Logins → Botón Derecho → New Login
- Asignar el nombre al Login (*BillGates*)
- Elegir método mixto de autentificación (SQL Server Authentication) y retirar la marca en "Forzar a políticas de password".

Crear un nuevo usuario equivalente al Login:

- Acceder a Security → Logins → BillGates
- Botón Derecho → Propiedades
- En el menú de la izquierda elegir User Mappings
- Hacer click en la Base de Datos ITD. El DBMS sugiere un usuario con el mismo nombre que el *Login*.

Acceder a SQL Server con el Login BillGates

Intente acceder a una de las Bases de Datos de la lista excepto *ITD* 

Intente acceder a la Base de Datos *ITD,* observe que tablas están visibles

Taller Bases de Datos ISC

## acceder a SQL Server con el Login BillGates

USE ITD --(debe permitir el acceso)
SELECT \*
FROM Alumnos --(debe impedir el acceso)

USE ITD2

--(debe impedir el acceso, --lea el mensaje de error)

acceder con el Login sa

#### **USE** ITD

GRANT SELECT ON Alumnos TO BillGates

Taller Bases de Datos ISC

acceder con el Login BillGates

```
SELECT *
FROM Alumnos --(permitirá el acceso)
INSERT INTO
   Alumnos
VALUES
   (15040001, 'CBTIS 130',4) --(debe impedirlo, lea
```

--el mensaje de error)

Taller Bases de Datos ISC

acceder con el Login sa

USE ITD GRANT INSERT,UPDATE ON Alumnos TO BillGates

acceda con el Login BillGates y verifique si puede realizar las operaciones indicadas.

Taller Bases de Datos ISC

Verificación de permisos (1 Usuario y 1 objeto en particular) USE ITD EXECUTE AS USER='BillGates' SELECT \* FROM fn my permissions('Alumnos','OBJECT')

Taller Bases de Datos ISC

acceder con el Login sa

USE ITD REVOKE UPDATE ON Alumnos FROM BillGates

acceda con el Login BillGates y verifique si puede realizar un update o consulte los permisos que posee.

Taller Bases de Datos ISC Ing. Felipe Alanís González -ITD-

-- Todos los Usuarios y objetos
Use ITD
SELECT
 Usuario = Usuarios.name,
 Permiso = Permisos.permission\_name,
 EstadoPermiso = Permisos.state\_desc,
 TipoObjeto = obj.type\_desc,
 NombreObjeto = OBJECT\_NAME(Permisos.major\_id)
FROM
 sys.database\_principals Usuarios
LEFT JOIN
 sys.database permissions Permisos

ON Permisos.grantee\_principal\_id = Usuarios.principal\_id --Permisos LEFT JOIN

sys.objects obj ON Permisos.major\_id = obj.object\_id
WHERE

Usuarios.type='S'AND obj.type\_desc IS NOT NULL
ORDER BY Usuarios.Name, OBJECT\_NAME(Permisos.major\_id)

-- Usuarios.type='S' (se refiere a los Usuarios de SQL Server)

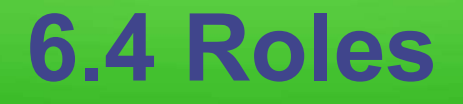

En SQL Server se cuenta con roles predeterminados del sistema y se pueden crear roles personalizados.

Los roles de sistema son conjuntos predefinidos de permisos que otorgan capacidades específicas a nivel de servidor y a nivel de base de datos.

#### 6.4 Roles

#### Roles de Nivel de Servidor de SQL Server

Agrupan los permisos a nivel del Servidor de BD y sus Bases de Datos.

- 1. sysadmin: Control total sobre el servidor SQL Server.
- 2. serveradmin: Administrar la configuración del servidor.
- **3. securityadmin:** Administrar la seguridad del servidor, incluyendo logins, usuarios y permisos.
- processadmin: Administrar procesos que están corriendo en el servidor.
- 5. setupadmin: Administrar la configuración de servidores vinculados.
- 6. bulkadmin: Ejecutar operaciones de copia masiva.
- 7. diskadmin: Administrar los discos o SSDs.
- 8. dbcreator: Crear y eliminar bases de datos.

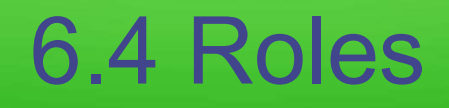

#### Roles de Nivel de Base de Datos

Agrupan los permisos sobre una base de datos específica.

- 1. db\_owner: Control total sobre una base de datos.
- db\_securityadmin: Administra la seguridad de la base de datos (permisos y roles).
- 3. db\_accessadmin: Administra los accesos a la base de datos.
- 4. db\_backupoperator: Permite realizar copias de seguridad de la base de datos.
- 5. db\_ddladmin: Permite ejecutar comandos DDL.
- 6. db\_datareader: Permite leer todos los datos en la BD.
- 7. db\_datawriter: Permite escribir datos en todas las tablas de la BD.
- 8. db\_denydatareader: Niega permisos de lectura.
- 9. db\_denydatawriter: Niega permisos de escritura.

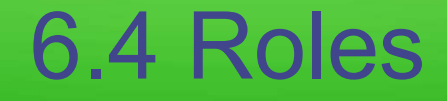

#### Ejemplos de Uso

Asignar un usuario al rol de servidor: ALTER SERVER ROLE dbcreator ADD MEMBER BillGates

Asignar un usuario al rol de base de datos: ALTER ROLE db\_datareader ADD MEMBER PatoDonald

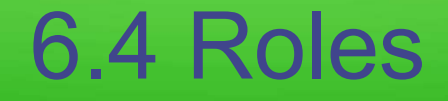

#### **ROLES PERSONALIZADOS**

A nivel de servidor

- 1. Crear el rol
  - **CREATE SERVER ROLE** rol\_DBAJunior
- 2. Asignar Permisos
  - **GRANT VIEW ANY DATABASE** 
    - TO rol\_DBAJunior
- 3. Agregar un usuario al rol

ALTER SERVER ROLE rol\_DBAJunior ADD MEMBER BillGates

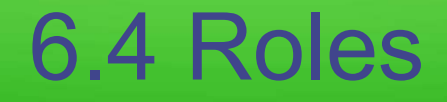

#### **ROLES PERSONALIZADOS**

A nivel de base de datos

1. Crear el rol

CREATE ROLE rol\_ProgJunior
2. Asignar permisos al rol
GRANT SELECT, UPDATE ON Alumnos
T0 rol\_ProgJunior
3. Agregar un usuario al rol
ALTER ROLE rol\_ProgJunior
ADD MEMBER PatoDonald

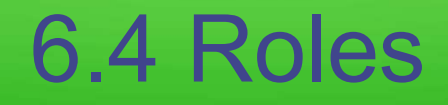

## **Beneficios al crear roles personalizados**

#### • Flexibilidad:

En virtud de que los permisos se adaptan de acuerdo a cada entorno.

#### • Fácil Administración:

Se consigue al agrupar usuarios con necesidades similares.

#### <u>Ejercicio</u>

En SQL Server acceda a la Base de Datos ITD (considere que contiene por lo menos las tablas y vistas siguientes).

- Alumnos
- AlumnosRelaciones
- Maestros
- Personas
- FormasContacto
- InasistAlum
- Materias
- Grupos
- GruposMaestro
- PagosAlumnos

- vAlumnos.
- vMaestros.
- vGrupos.
- vGruposMaestro.
- vPersonasFContacto

Considere que además de **GRANT CREATE VIEW,** se requiere otorgar privilegios de **ALTER ANY SCHEMA** al usuario o al rol correspondiente.

El ejercicio consiste en crear los roles y usuarios que se indican enseguida, asignar roles u otorgar los privilegios necesarios de acuerdo con sus características.

#### • ProgJunior (BillGates, SteveJobs, JeffBezzos)

 Solo programará interfaces para obtener reportes.
 No tiene conocimiento del esquema completo de la BD, solo de las vistas (subesquemas) necesarias para facilitarle la obtención de consultas.

#### • ProgSenior (AlanTuring, JohnVonNeumann)

- Además de lo que hace un Programador Junior, puede hacer interfaces para modificar la BD, es decir puede escribir programas para realizar altas de nueva información, modificar o eliminar datos de la BD.
- DBAJunior (AdaLovelace, CharlesBabbage)
  - Puede realizar las tareas de los programadores.
  - Puede crear y modificar vistas a partir de cualquier tabla u otra vista.